Guida Rapida

# The Observer XT

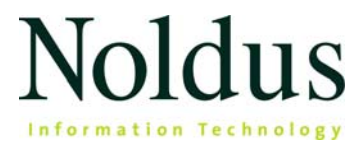

Le informazioni contenute in questo documento possono essere soggette a cambiamenti senza preavviso e non implicano un impegno di Noldus Information Technology bv. a comunicare tali cambiamenti a terzi. Il software descritto in questo documento è fornito previo accordo di licenza. Il software può essere utilizzato o copiato soltanto nel rispetto dei termini dell'accordo.

Copyright © 2024 Noldus Information Technology bv. Tutti i diritti riservati. Nessuna parte di questa pubblicazione può essere riprodotta, trasmessa, trascritta, memorizzata o tradotta in alcuna lingua, nel totale o in una sua parte, in alcuna forma o con alcun mezzo, senza l'autorizzazione scritta di Noldus Information Technology bv.

The Observer è un marchio registrato di Noldus Information Technology bv. I nomi di altri prodotti sono marchi registrati o marchi delle rispettive aziende produttrici.

Marzo 2024

### Noldus Information Technology bv

Sede internazionale Wageningen, The Netherlands Telephone: +31-317-473300 E-mail: contact@noldus.com

Per contattare il Supporto Tecnico o altri nostri uffici, si prega di vedere il nostro sito internet www.noldus.com

## Per un buon inizio

Il lavoro con The Observer XT consiste di tre fasi principali. Queste tre fasi sono visibili nello schermo principale del programma dopo che avete creato o aperto un *progetto*.

Nella prima fase, **Setup**, scegliete le impostazioni generali per le osservazioni. Nella seconda fase, **Observe**, raccogliete i dati. Nell'ultima fase, **Analyze**, analizzate i dati.

### The Observer XT in three steps

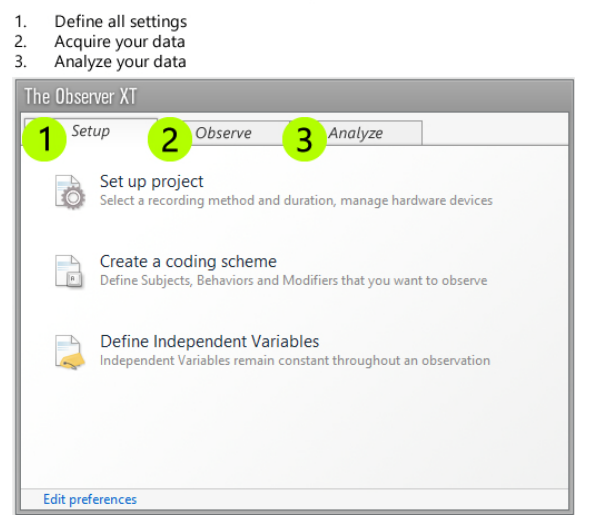

Questa Guida Rapida vi accompagnerà attraverso queste fasi principali. Inevitabilmente, alcune caratteristiche e funzioni importanti per il vostro lavoro non sono discusse in questa guida. Dove necessario, per ulteriori informazioni rimandiamo all'aiuto in linea (dal menu **Help** selezionate **Help Topics**, o premete **F1**).

### Videocorso su The Observer XT

Una volta avviato The Observer XT, dal menu **Help** selezionate **Video Tutorial**. Il video mostra un esempio di come viene impostato uno studio del comportamento utilizzando The Observer XT.

### Supporto Tecnico

In caso di problemi con il software, consultate innanzitutto l'aiuto in linea (Help > Help Topics). Per contattare il Supporto Tecnico selezionate Help > Noldus Online > Get Support. Il vostro browser mostrerà il sito MyNoldus.com. Effettuate la registrazione o accedete con la password se siete già registrati.

# Installa The Observer XT

### Installazione del software

- 1. Scaricate il file ZIP di installazione dal portale MyNoldus. Cliccate Downloads, di seguito Versions.
- 2. Estraete i contenuti dal file ZIP e cliccate due volte il file *The Observer XT 17 Setup.exe*.
- 3. Seguite le istruzioni sullo schermo. Presso l'opzione Installation type, selezionate Standard.

### Attivate la vostra licenza

Scegliete una delle due opzioni:

• Se avete un codice di attivazione, avviate The Observer XT e attivate la vostra licenza.

Scegliete tra una licenza Floating (flssibile) o Fixed (fissa).

- Floating Per utilizzare The Observer XT su più computer. I vostri computer devono essere connessi a internet durante l'utilizzo.
- Fixed Per avere una licenza fissa legata ad un computer specifico. Potete attivare la vostra licenza online, se il computer è connesso a internet, oppure offline, scannerizzando il codice QR con uno smartphone. Dopo l'attivazione, potete utilizzare The Observer XT anche senza internet.
- Se avete una chiave di licenza USB, inseritela nel computer e avviate The Observer XT.

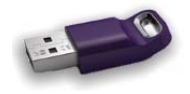

# Fase 1 - Impostazioni

### **CREARE UN NUOVO PROGETTO**

Per creare un nuovo progetto, dal menu File selezionare New Project, o cliccare New sotto Create a new project nella finestra di avvio.

Di seguito:

- 1. Impostare il progetto (Setup).
- 2. Definire lo schema di codifica (Coding scheme), con gli eventi che si desiderano registrare.
- 3. Definire le variabili indipendenti (Independent variables). Le variabili indipendenti sono i fattori che rimangono costanti per tutta la durata di una osservazione e possono influenzare il comportamento dei soggetti; per es. la temperatura, il sesso e l'età dei soggetti.

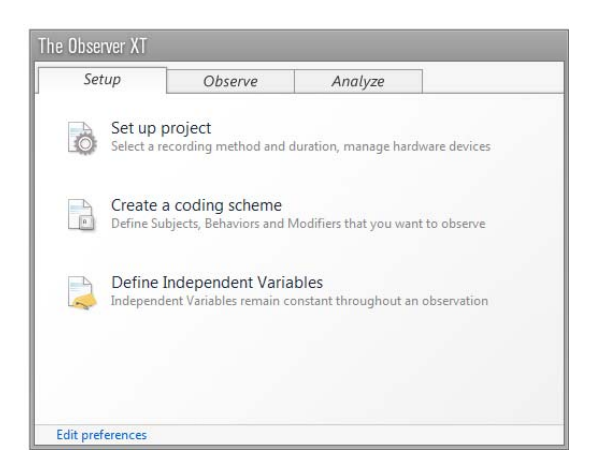

### IMPOSTARE IL PROGETTO

Dal menu Setup selezionare Project Setup.

------ Fase 1 - Impostazioni

### **Observation source**

Nella sezione **Observation source**, scegliere se si osserva da video preregistrati (offline), oppure dal vivo (live). Nel secondo caso, per registrare del video, utilizzate il software Noldus MediaRecorder.

Offline Observation First create videos, then collect data

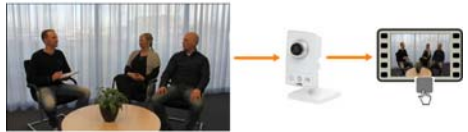

#### Live Observation Collect data while they occur

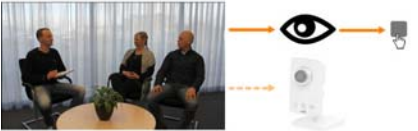

Optionally, record video simultaneously with Media Recorder

### **Observation method**

Nella sezione **Observation method**, scegliere **Continuous sampling**. In questo modo si può ottenere un etogramma completo con durate e frequenze dei comportamenti codificati manualmente.

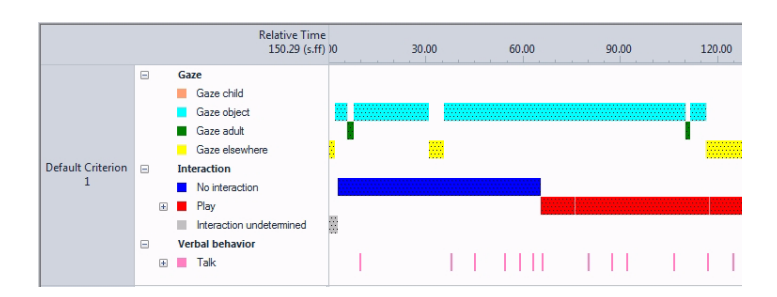

In alternativa, scegliere **Instantaneous Sampling** per registrare i comportamenti a intervalli regolari. Con questo metodo, tuttavia, registrate solo la frequenza, non la durata dei comportamenti.

### **DEFINIRE LO SCHEMA DI CODIFICA**

Dal menu Setup selezionare Coding Scheme.

### I soggetti

Quando è necessario seguire molti individui contemporaneamente, definite il loro *ruolo* nello schema di codifica, e la loro *identità* nella lista delle variabili indipendenti.

- Se osservate un soggetto solo in ciascuna osservazione, non è necessario definire il suo ruolo in **Subjects**. Ogni osservazione conterrà solo i dati di quel soggetto.
- Se osservate due o più soggetti per osservazione, definite i *ruoli* (per es. *Madre* e *Bambino*, oppure *Manager* e *Impiegato*) in **Subjects**.

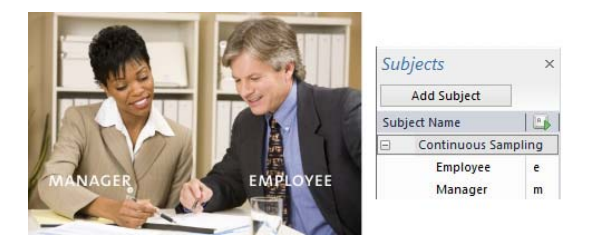

Definite l'identità degli individui come variabile indipendente.

| Independent V | ariables    |       |             |     |
|---------------|-------------|-------|-------------|-----|
| 😪 Add Variab  | ole 💽 Add \ | /ideo | 🚱 Add Audio |     |
|               |             |       | User-defi   | ned |
| Label         |             | 1     | Identity    |     |
| Description   |             |       |             |     |
| Туре          |             |       | Text        |     |
| Format        |             |       |             |     |
| Predefined Va | lues        |       |             | ~   |
| Scope         |             |       | Subject     | ~   |
| Value Update  |             |       | Optional    | v   |
| Observation   | Subject     | No.   |             |     |
| Observation 1 | Manager     | 1     | Katy        |     |
| Observation   | Employee    | 2     | John        |     |
| Observation 2 | Manager     | 3     | James       |     |
| observation 2 | Employee    | 4     | Suzie       |     |

### I comportamenti (pannello Behaviors)

Definite i comportamenti da codificare e i codici della tastiera che volete utilizzare. I comportamenti devono essere organizzati in gruppi. Se codificate con il metodo instantaneous sampling, i gruppi sono chiamati Sample groups.

| 4   | Add Behavior group      | Add Behavior          |   |                     |
|-----|-------------------------|-----------------------|---|---------------------|
| Beh | avior Name              |                       |   | 💧 🛛 Behavior Type   |
| Ξ   | Locomotion (Mutually e  | xclusive, Exhaustive) |   |                     |
|     | Stand                   |                       | s | Initial State Event |
|     | Fly-run                 |                       | f | State Event         |
|     | Ground scratch          |                       | g | State Event         |
|     | Walk                    |                       | w | State Event         |
|     | Run                     |                       | r | State Event         |
|     | Sit                     |                       | 1 | State Event         |
| Ξ   | Pecking (Mutually exclu | sive, Exhaustive)     |   |                     |
|     | Pecking floor           |                       | р | State Event         |
|     | Pecking cage            |                       | c | State Event         |
|     | Pecking other bird      |                       | 0 | State Event         |
|     | No pecking              |                       | n | Initial State Event |
| Ξ   | Ingestion (Mutually exc | lusive, Exhaustive)   |   |                     |
|     | Eat                     |                       | e | State Event         |
|     | Drink                   |                       | d | State Event         |
|     | No ingestion            |                       | m | Initial State Event |

### Comportamenti con e senza durata

I comportamenti da registrare possono avere una durata significativa, oppure no. Esempi di comportamenti con una durata sono *Gioca* oppure *Seduto*. Esempi di comportamenti che non hanno una durata significativa, o la cui durata non ha importanza nello studio in questione, sono *Salta, Domanda* o *Risposta affermativa*. I primi sono chiamati **State events**, i secondi **Point events**.

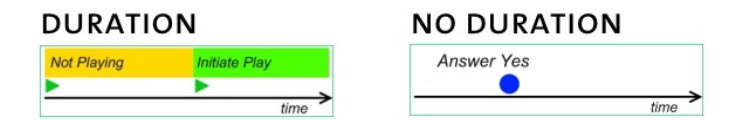

### Comportamenti sovrapposti e non sovrapposti nel tempo

Un gruppo di comportamenti può essere di due tipi. Un gruppo in cui i singoli comportamenti non si possono sovrapporre nel tempo è chiamato **Mutually exclusive** ed è il più facile da utilizzare. In questo tipo di gruppo, la codifica di un comportamento fa terminare automaticamente il comportamento di quel gruppo attivo fino a quel momento. Per la codifica è sufficiente definire il codice di tastiera di inizio (start key code) per ciascun comportamento.

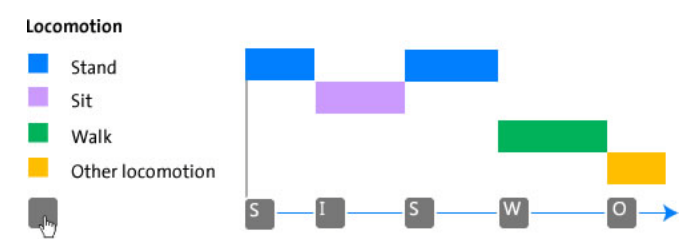

Durante un'osservazione si possono verificare eventi non rilevanti ai fini della ricerca, ma che escludono quelli già definiti. Per questo è utile definire, per ciascun gruppo, un elemento che rappresenti gli eventi non rilevanti. Nell'esempio sopra, *Other locomotion*.

Quando un gruppo di comportamenti contiene elementi che possono sovrapporsi nel tempo, oppure quando avete solo comportamenti senza durata, create un gruppo di tipo **Start-Stop**. Per i gruppi di questo tipo lo sforzo di codifica è maggiore in quanto è necessario premere un tasto non solo nel momento in cui il comportamento inizia, ma anche quando esso termina. In tali gruppi, inoltre, possono esservi momenti in cui nessuno dei comportamenti è attivo, oppure due o più comportamenti dello stesso gruppo sono attivi contemporaneamente.

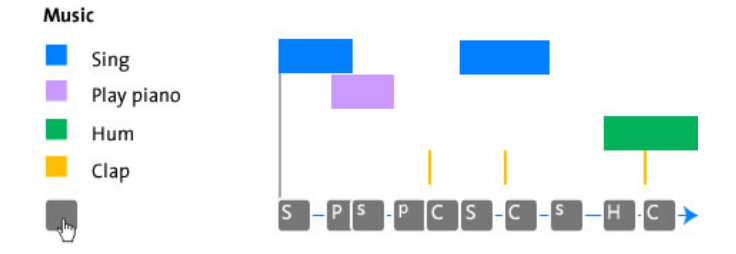

### I complementi dei comportamenti (pannello Modifiers)

I **Modifiers** possono specificare il comportamento in maggiore dettaglio. Essi possono esseredi tipo testuale (nominal) o numerico (numerical). I modifiers di tipo testuale rappresentano delle categorie, e forniscono statistiche di durata e frequenza di quelle categorie. Con i modifiers di tipo numerico calcolate invece, per esempio, il valore medio dei valori codificati.

| Behaviors Playing                                              | Modifier group (nominal)<br>Play mode<br>• Alone<br>• Duet<br>• Parallel<br>Modifier group (nominal)<br>Play type<br>• Constructive<br>• Imaginary |
|----------------------------------------------------------------|----------------------------------------------------------------------------------------------------|
| Behaviors <ul> <li>Aggression →</li> <li></li> <li></li> </ul> | Modifier group (numerical)<br>Level<br>1<br>2                                                                                                    |
| •                                                              | • 3                                                                                                    |

L'uso di modifiers implica il premere un numero maggiore di tasti. Definite i modifiers solo se è davvero necessario. Per esempio, se desiderate calcolare la media di una scala di valori.

Per specificare quali comportamenti hanno i modifiers, cliccare due volte il nome del gruppo di modifiers, e selezionare i comportamenti.

| Link to Behaviors: |                  | Select   |
|--------------------|------------------|----------|
|                    | Communication    |          |
|                    | No communication |          |
|                    | Talking          | <b>V</b> |
|                    | Shouting         | <b>V</b> |
|                    |                  |          |
|                    |                  |          |
|                    |                  |          |
|                    | ОК               | Cancel   |
|                    |                  |          |

Se il pannello **Modifiers** non è visibile nello schema di codifica, cliccare **View Settings** in altro a destra e selezionare **Modifiers**.

11

Per ulteriori informazioni sullo schema di codifica, vedere Coding Scheme nell'aiuto in linea (Help > Help Topics).

### VARIABILI INDIPENDENTI

Le variabili indipendenti (Independent Variables) sono fattori che possono influenzare l'osservazione, e sono considerati costanti per ciascun soggetto e durante una osservazione. Per esempio, l'identità e l'età della persona, la sua appartenenza ad un gruppo sperimentale, l'osservatore stesso, etc. Definite le variabili importanti per il vostro studio. Queste variabili possono essere associate ai risultati, oppure usate per creare gruppi o filtrare le osservazioni da analizzare.

| Independent Variables |                   |       |                           |       |                           |     |              |     |
|-----------------------|-------------------|-------|---------------------------|-------|---------------------------|-----|--------------|-----|
| 🧠 Add Variable 🛯 🖓 Ad | d Video 🛛 Add     | Audio | 0                         |       |                           |     |              |     |
| E                     |                   |       | User-define               | d     | User-define               | ed  | User-defin   | led |
| Label                 |                   |       | Brood size                |       | Hatching date             |     | Age of adult |     |
| Description           |                   |       | Number of you<br>that day | ng at | Date the first<br>hatched | egg | In years     |     |
| Туре                  |                   |       | Numerical                 |       | Timestamp                 |     | Numerical    |     |
| Format                |                   |       | x                         | ¥     | dd-MM-yy                  | V   | x            | V   |
| Predefined Values     | Predefined Values |       |                           | V     |                           |     | All values   | ~   |
| Scope                 |                   |       | Observation               | Y     | Observation               | ×   | Subject      | V   |
| Value Update          |                   |       | Optional                  | ×     | Optional                  | ¥   | Optional     | Y   |
| Observation           | Subject           | Nc    |                           |       |                           |     |              |     |
| Nest 235 Day 6        | Male bird         | 1     | 7 02 05 00                |       |                           |     | 1            |     |
| Nest 255 Day o        | Female            | 2     |                           |       | 05-05-55                  |     |              | 1   |
| Nest 275 Day 12       | Male bird         | 3     |                           | 9     | 09-05-99                  |     |              | 1   |
| nest 215 buy 12       | Female            | 4     |                           |       | 05-05-55                  |     |              | 2   |

Per definire una variabile indipendente, cliccare Add Variable.

Per ulteriori informazioni sulle variabili indipendenti, vedere Independent variables nell'aiuto in linea (Help > Help Topics).

### Fase 2 - Osserva

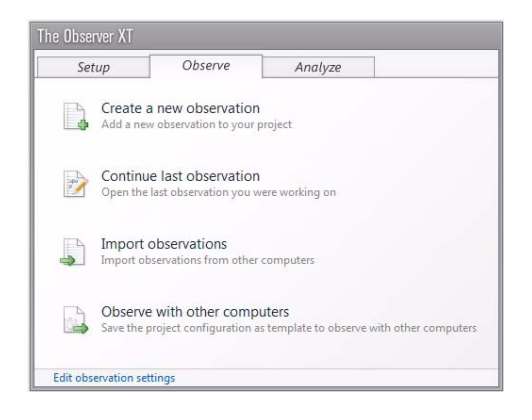

Per creare una nuova osservazione, dal menu **Observe** scegliere **Observation** e poi **New**. Assegnare un nome all'osservazione e selezionare il vostro video. Posizionare il video sul punto da cui si desidera iniziare l'osservazione (questo sarà il tempo 0.00).

### OSSERVA

Cliccare il tasto Start observation per iniziare l'osservazione.

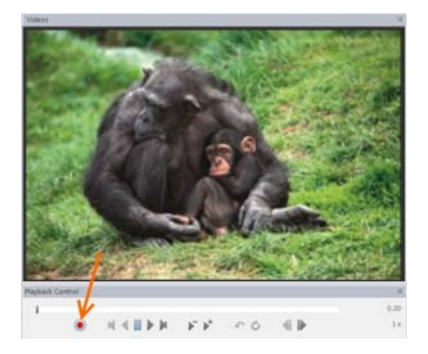

Codificate gli eventi con i tasti della tastiera, oppure cliccando i nomi sulla finestra **Codes**.

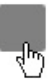

La finestra **Codes** mostra quali categorie dovete codificare in un certo momento: **Subject**, **Behavior**, o **Modifier**. Non appena avete codificato un soggetto, il pannello Behaviors si porta in primo piano.

| Codes           |                 |     | × |
|-----------------|-----------------|-----|---|
| Subjects Behavi | ors Modifier    | rs  |   |
|                 | Status          | -   |   |
| ⊿ Verbal beh    |                 |     |   |
| Talk to parent  |                 | m   |   |
| Talk            |                 | d   |   |
| Talk Talk to d  | oll or other to | y [ |   |
| Other verbal    |                 | P   |   |
| No verbal       | * Subject *     |     |   |

Allo stesso modo il pannello **Modifiers** appare quando avete codificato un comportamento che richiede uno o più modifiers.

È possibile visualizzare i dati sulla linea del tempo in maniera simile a quella dello schermo Visualization. Il grafico "cresce" man mano che codificate gli eventi, dandovi una visione d'insieme dei dati registrati fino a quel momento.

Per terminare l'osservazione, cliccare il tasto **Stop observation**. Per aggiungere altri dati, cliccate di nuovo lo stesso tasto.

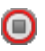

### OPZIONI

### Inserire testo libero

Per ciascuna riga dell'osservazione, è possibile inserire un commento di lunghezza fino a 1024 caratteri. Per esempio, trascrivere un discorso da un file audio. Dal menu **View Settings** in alto a destra selezionare **Comment**. Cliccare la cella **Comment** nella riga che interessa, e nella finestra **Comment** digitare o incollare il testo.

Il testo non viene analizzato, tuttavia può essere visualizzato.

### Controllare la velocità di playback

Per riprodurre il video a velocità minore o maggiore, cliccare il tasto **Speed down** oppure **Speed up**.

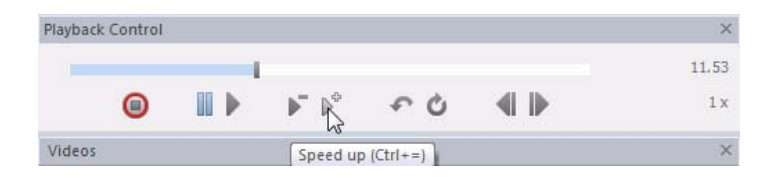

Cliccare il tasto **Quick Review** per tornare indietro di alcuni secondi e rivedere questo ultimo segmento a velocità ridotta.

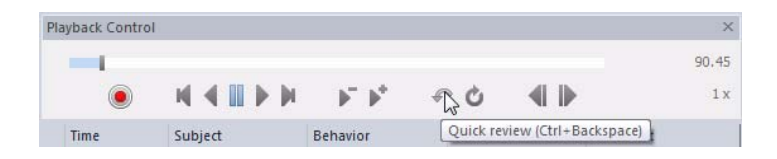

Per rivedere un segmento di video più volte, cliccare il tasto Loop e aggiustare la posizione dei marcatori all'inizio e alla fine del segmento da rivedere.

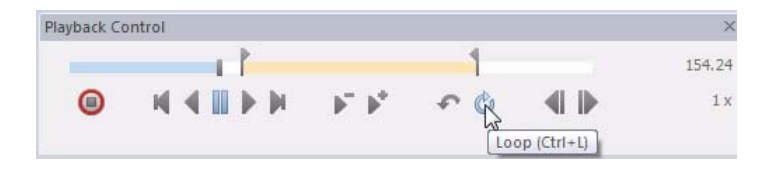

### Codificare a più sessioni

Anche nel caso di un semplice schema di codifica, è praticamente impossibile codificare tutti gli eventi che interessano in una sola volta. È pertanto opportuno riprodurre il video più volte, ogni volta concentrandosi su un certo soggetto oppure un certo gruppo di comportamenti.

Una volta finita la prima sessione, non è necessario fermare l'osservazione. Cliccare nella prima riga dell'event log, marcata con il tempo **o.oo Start**, e poi sul tasto **Play**. Codificare la prossima combinazione Soggetto x Gruppo di comportamenti.

| /back Co | ontrol |                  |                                 |         |
|----------|--------|------------------|---------------------------------|---------|
| 0        | D      |                  | $\mathbb{P}^{*} \mathbb{P}^{*}$ | €¢ €    |
| Time     |        | Behavior         | Modifier                        | Comment |
| N        | 0.00   | Start            |                                 |         |
| 13       | 0.00   | Gaze elsewhere   |                                 |         |
|          | 0.00   | Interaction unde |                                 |         |
|          | 1.92   | Gaze object      |                                 |         |

Se avete terminato l'osservazione, cliccare il tasto **Start observation** per poter continuare con la prossima sessione.

### Codificare un soggetto per volta

Utilizzate l'opzione **Auto-record Subject** per codificare automaticamente lo stesso soggetto. Questa opzione è utile quando avete definito più soggetti perchè vi evita di codificare ripetutamente il nome del soggetto quando osservate solo quello. Per attivare questa opzione: dal menu **Setup** selezionare **Project Settings**. Nel pannello **Scoring Options**, selezionare **Auto-record Subject**.

| Time | Subject | Behavior | Кеу           |
|------|---------|----------|---------------|
| 0.00 | Child 1 | Sit      | C Տ<br>շեղջեր |
| 2.35 | Child 1 | Walk     |               |
| 6.41 | Child 1 | Other    | ę,            |

Con questa opzione il soggetto codificato per ultimo viene automaticamente scritto nella prossima riga, pronto a ricevere la codifica di un nuovo comportamento. In questo modo minimizzate il numero di codici da selezionare, codificando solo i comportamenti.

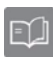

Per ulteriori informazioni sulla codifica dei comportamenti, vedere **Carry out an observation** nell'aiuto in linea.

# Fase 3 - Analizza i dati

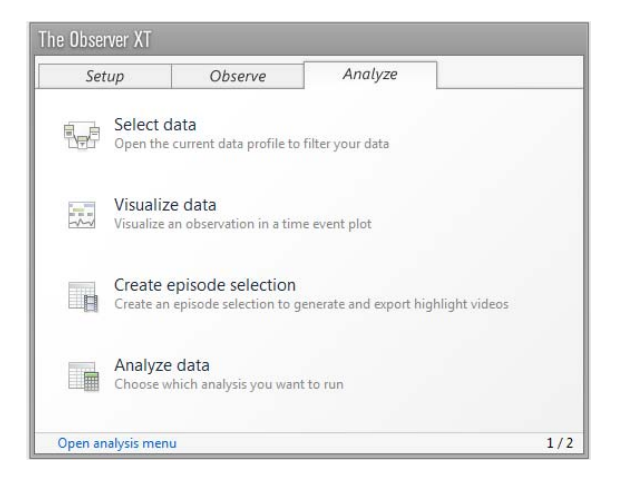

### **COSA VOLETE FARE?**

- Analizzare la durata e frequenza dei comportamenti. Eseguire l'ANALISI DEI COMPORTAMENTI (pagina 17) oppure, per i modifiers numerici, l'ANALISI DEI MODIFIERS NUMERICI (pagina 19).
- Analizzare una selezione dei comportamenti, soggetti o osservazioni. Filtrare i dati (pagina 19) e di seguito eseguire la ANALISI DEI COMPORTAMENTI.
- Analizzare il comportamento A mentre si verifica B (co-occorrenza). Selezionare gli intervalli di tempo basati sul comportamento B (pagina 22) ed eseguire l'ANALISI DEI COMPORTAMENTI.

### ANALISI DEI COMPORTAMENTI

Behavior analysis fornisce statistiche descrittive degli eventi (frequenze e durate).

Dal menu Analyze scegliere Behavior analysis > New. Di seguito, cliccare Calculate.

Per modificare la struttura della tabella dei risultati, cliccate il tasto Layout e impostate la struttura che desiderate. Spostate le categorie da un quadro all'altro usando i tasti con la freccia, per example da **On** Rows a On Columns, oppure On Sheets. Per spostare le categorie potete anche trascinarle da un guadro all'altro.

| Analysis Settings                | X                                         |
|----------------------------------|-------------------------------------------|
| Settings Layout                  |                                           |
| Define your layout here by movir | ng items between rows, columns and sheets |
| On Rows                          | On Columns                                |
| : Result Containers              | Independent Variables                     |
| Intervals                        | : Behaviors                               |
| : U Subjects                     | : Modifiers                               |
| Dervations                       |                                           |
| . Es Event Logs                  |                                           |
|                                  |                                           |
|                                  |                                           |
|                                  |                                           |
| () A V                           | 0 A V                                     |
|                                  |                                           |
| On Sh                            | eets                                      |
| :⊠ Sta                           | atistics                                  |
|                                  |                                           |
|                                  |                                           |
|                                  | 63 🔺 🔻                                    |
|                                  |                                           |

### L'effetto della selezione / de-selezione di una categoria

Se viene selezionata la casella di Observations, Subjects, Behaviors, Modifiers, Independent Variables o Result Containers, i risultati sono suddivisi per ogni componente di quella categoria. Per esempio, selezionando la casella Observations, i risultati sono mostrati per ciascuna ogni osservazione.

| OII KOWS     |               | Observations  | Behaviors               |               |                |
|--------------|---------------|---------------|-------------------------|---------------|----------------|
| Diservations | Statistics    |               |                         | Mean duration | Total duration |
| Event Logs   | $\rightarrow$ | Observation 1 | Gazing at patient       | 3.0           | 30.4           |
| : Subjects   |               |               | Gazing at nurse         | 2.3           | 16.1           |
| 17 Debasies  |               |               | Gazing at patients file | 2.6           | 13.1           |
| : Denaviors  |               |               | Other/no gazing         | 2.9           | 14.3           |
| Modifiers    |               | Observation 2 | Gazing at patient       | 3.9           | 30.8           |
|              |               |               | Gazing at nurse         | 1.2           | 6.0            |
|              |               |               | Gazing at patients file | 2.3           | 23.1           |
|              |               |               | Other/no gazing         | 4.1           | 12.3           |

Se la casella **Observations** non è selezionata, le osservazioni vengono raggruppate, producendo un unico risultato.

| Observations     Statistics     Mean duration     Total numb       1□ EventLogs     Gazing at patient     3.7       Subjects     Gazing at patients file     2.2 | Observations     Statistics     Mean duration     Total numb       Cazing at patient     3.7     Subjects     Gazing at nurse     1.9       Subjects     Gazing at patients file     2.2     Gazing at patients file     2.9 | On Rows      |            | Behaviors               |               |            |
|----------------------------------------------------------------------------------------------------|----------------------------------------------------------------------------------------------------|--------------|------------|-------------------------|---------------|------------|
| Gazing at patient 3.7<br>Subjects Gazing at nurse 1.9<br>Behaviors Gazing at patients file 2.2                                                                   | Cazing at patient     3.7       Subjects     Gazing at patients file       Behaviors     Gazing at patients file       2.9     Other/no gazing                                                                               | Observations | Statistics |                         | Mean duration | Total numb |
| Gazing at nurse 1.9<br>Gazing at patients file 2.2                                                                                                    | Subjects     Gazing at nurse     1.9       Behaviors     Gazing at patients file     2.2       Modifiers     Other/no gazing     2.9                                                                                         | Event Logs   |            | Gazing at patient       | 3.7           |            |
| Gazing at patients file 2.2                                                                                                    | Behaviors         Gazing at patients file         2.2           Modifiers         Other/no gazing         2.9                                                                                                    | Subjects     |            | Gazing at nurse         | 1.9           |            |
| M Benaviors                                                                                                    | Other/no gazing 2.9                                                                                                    | Bahaviana    |            | Gazing at patients file | 2.2           |            |
| Other/no gazing 2.9                                                                                                    | Modifiers                                                                                                    | Denaviors    |            | Other/no gazing         | 2.9           |            |
|                                                                                                    |                                                                                                    |              |            |                         |               |            |
|                                                                                                    |                                                                                                    |              |            |                         |               |            |
|                                                                                                    |                                                                                                    |              |            |                         |               |            |
|                                                                                                    |                                                                                                    | ∰ <b>▲ ▼</b> |            |                         |               |            |

### ANALISI DEI MODIFIERS NUMERICI

Con Numerical analysis vengono calcolate le statistiche dei numeri codificati come modifiers numerici (pagina 11). Per esempio, il valore minimo, massimo e medio di una scala numerica *Sound level*. La procedura è identica a quella per Behavior analysis. Dal menu **Analyze** scegliere **Numerical Analysis > New**.

| Modifiers   |               |               |            |      |
|-------------|---------------|---------------|------------|------|
|             |               |               |            |      |
|             | Minimum value | Maximum value | Mean value |      |
| Sound level | 1.00          | 5.00          |            | 3.33 |

### SELEZIONARE I DATI DA ANALIZZARE

- Scegliere Analyze > Select Data > New Data Profile.
   È possibile creare diversi data profiles, per esempio uno per analizzare il comportamento verbale e uno per il gioco.
- **2.** Specificare la selezione.
  - Usare **Filter** per filtrare le osservazioni, i soggetti o i comportamenti (pagina 20).
  - Usare **Select Intervals** per definire intervalli di tempo in cui un comportamento si è verificato (pagina 22).
- Verificare il risultato della selezione visualizzando i dati (cliccare il tasto Visualize).

 Per attivare il data profile, cliccarne il nome sotto Analyses -Data Profiles nel Project Explorer. Questo data profile è la base della vostra analisi.

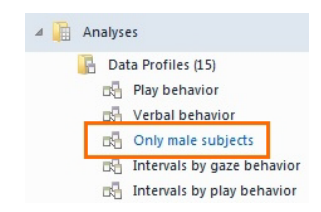

5. Analizzare i dati (pagina 17).

### Filtrare i dati

Per analizzare alcune osservazioni, o alcuni soggetti, comportamenti o modifiers, e non altri, utilizzate le funzioni **Filter Events**.

- 1. Cliccare il tasto vicino a Filter Events > By Behaviors.
- 2. Scegliere i comportamenti da analizzare.

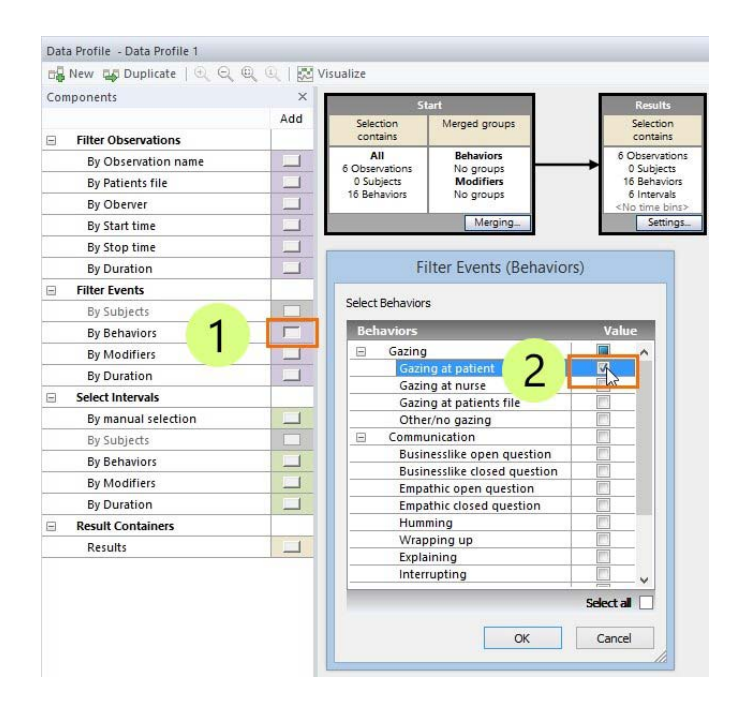

20 -

3. Cliccare OK e trascinare la casella creata tra le caselle Start e Results.

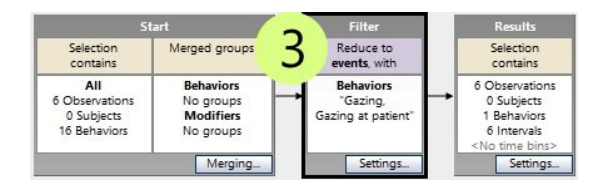

**4.** Visualizzare i dati per controllare la correttezza della selezione.

👯 Visualize

Nell'esempio qui sotto, il comportamento *Gazing at patient* è stato filtrato. Il secondo grafico mostra il risultato della selezione.

### Not filtered

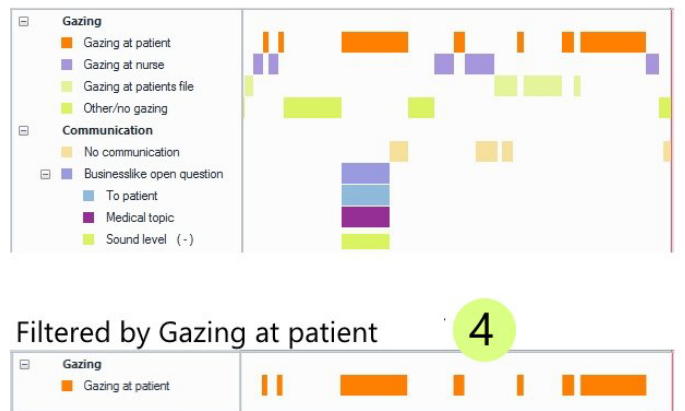

### Selezionare ali intervalli di tempo

In questo esempio si desidera analizzare i comportamenti del soggetto Child quando è impegnato nel gioco.

- 1. Cliccare il tasto vicino a Select Intervals > By Behaviors.
- 2. Scegliere Play per creare gli intervalli. In presenza di più soggetti, eventualmente specificare il soggetto (Child) che compie l'azione Play.

| Add Filter Observations By Observation name By Start time By Stop time Filter Vents By Subjects By Behaviors By Modifies By Behaviors By Modifiers By Behaviors By Modifiers By Behaviors By Modifiers By Duration By Behaviors By Modifiers By Duration By Behaviors By Modifiers By Duration By Heart Rate Result Containers Result S                                                                                                    |    | nponents                         | ×   |                                  |            |
|----------------------------------------------------------------------------------------------------|----|----------------------------------|-----|----------------------------------|------------|
| Filter Observations       By Observation name       By Start time       By Start time       By Start time       By Start time       By Supression       By Duration       By Behaviors       By Duration       By Behaviors       By Bubjects       By Behaviors       By Behaviors       By Behaviors       By Bubjects       By Behaviors       By Bubjects       By Buration       By Buration       By Buration       By Duration       By Behaviors       By Buration       By Buration                                                                                                    |    |                                  | Add |                                  |            |
| By Observation name By Start time By Start time Filter Events By Subjects By Behaviors By Duration By Duration By Duration By Duration By Behaviors By Duration By Behaviors By Duration By Behaviors By Modifiers By Duration By Behaviors By Behaviors By  |    | Filter Observations              |     |                                  |            |
| By Start time By Stop time By Stop time By Duration Filter Events By Behaviors By Medifies By Medifiers By Behaviors By Medifiers By Detailon By Behaviors By Medifiers By Detailon By Detailon By Detailon By Detailon By Behaviors By Medifiers By Detailon By Detailon By D |    | By Observation name              |     |                                  |            |
| By Stop time Select Intervals (Behaviors) Select Behaviors By Behaviors By Behaviors By Modifiers By Buration By Behaviors By Behaviors By Behaviors By Modifiers By Behaviors By Modifiers By Duration By Modifiers By Duration By Heart Rate Result Containers Result S                                                                                                    |    | By Start time                    |     |                                  | -          |
| By Duration By Subjects By Modifiers By Behaviors By Behaviors By Beha |    | By Stop time                     |     | Select Intervals (Benavior       | S)         |
| Filter Events       Behaviors       Select       Value         By Subjects       Boy Behaviors       Boy Behavior old (Inactive)       Boy Behavior old (Inactive)         By Modifiers       Boy Behaviors       Boy Behavior old (Inactive)       Boy Behavior old (Inactive)         By Duration       Boy Behaviors       Boy Behaviors       Boy Behaviors       Boy Behaviors         By Behaviors       Boy Behaviors       Boy Behaviors                                                                                                    |    | By Duration                      |     | Select Behaviors                 |            |
| By Subjects By Behaviors By Modifiers By Duration By Subjects By Behaviors By Behaviors By Behaviors By Behaviors By Modifiers By Behaviors By Modifiers By Behaviors By Modifiers By Behaviors By Modifiers By Behaviors By Heart Rate Betext Intervals with External D By Heart Rate Result Containers Result S                                                                                                    | E) | Filter Events                    |     | Behaviors Select                 | Value      |
| By Behaviors By Modifiers By Behaviors By Behaviors By Behaviors By Behaviors By Modifiers By Duration By Behaviors By Modifiers By Duration By Heart Rate Result Containers Result S                                                                                                    |    | By Subjects                      |     | Social Behavior                  |            |
| By Modifiers By Bill State By Bound Selection By manual selection By By Subjects By Behaviors By Modifiers Select Intervals with External D By Heart Rate Result Containers Result Containers Result Containers Result Selectial                                                                                                    |    | By Behaviors                     |     | Soc Behavior old (Inactive)      |            |
| By Duration By Behaviors By Modifiers By Modifiers By Duration By Exhaviors By Duration By Heart Rate Result Containers Result S                                                                                                    |    | By Modifiers                     |     | Point                            |            |
| Select Intervals By Manual selection By Behaviors By Modifies By Modifies By   |    | By Duration                      |     | Play                             |            |
| By manual selection By Behaviors By Modifiers By Dutation Select Intervals with External D By Heart Rate Result Containers Result S                                                                                                    | -  | Select Intervals                 |     | Emotion                          |            |
| By Subjects By Behaviors By Modifiers By Modifiers By Duration Select Intervals with External D By Heart Rate Result Containers Result S                                                                                                    |    | By manual selection              |     | Give something                   | - <u></u>  |
| By Behaviors By Duration By Duration By Heart Rate Result Containers Result S                                                                                                    | -  | By Subjects                      |     | Touch                            |            |
| By Modifies S<br>By Duration Select Intervals with External D<br>By Heart Rate Select Intervals with External D<br>Result Containers Result Select al Select al                                                                                                    | -  | By Pabaviars                     | -   | React to someone                 |            |
| By Modifiers Lock at adult Lock at adult Stop Playing Constraints With External D<br>By Duration Stop Playing Constraints Work at adult Constraints Constraints Co |    | by behaviors                     |     | Undefined soc                    |            |
| By Duration Stop playing Vocalizations Vocalizations Stop playing Vocalizations Vocalizations Result Containers Result Containers Stept and Stop playing Vocalizations International Stop playing Vocalizations International Stop playing Vocalizations International Stop playing International Stop playing International S |    | By Modifiers                     |     | Look at adult                    |            |
| Select Intervals with External D By Heart Rate Result Containers Result S                                                                                                    |    | By Duration                      |     | Stop playing                     |            |
| By Heart Rate                                                                                                    | -  | Select Intervals with External D |     | Vocalizations                    | <u></u>    |
| Result Containers                                                                                                    |    | By Heart Rate                    |     | Vocalize                         |            |
| Results Select al                                                                                                    | -1 | Result Containers                |     | Talk                             | <u> </u>   |
| Kesulis                                                                                                    |    | Basults                          |     |                                  | Select all |
| The selected Behaviors occur in:                                                                                                    |    | Results                          |     | The selected Behaviors occur in: |            |
|                                                                                                    |    |                                  |     | Child                            |            |

- 3. Successivamente, posizionare la casella ottenuta nella sequenza, come nella figura indicata con 3 a pagina 21.
  - 🔀 Visualize
- 4. Visualizzare i dati per controllare la correttezza della selezione. I segmenti di tempo quando il bambino gioca sono evidenziati. Oltre a Play, tutti gli event che accadono i quei segmenti, per esempio il comportamento vocale, sono mostrati nelle aree bianche. Questi eventi verranno analizzati.

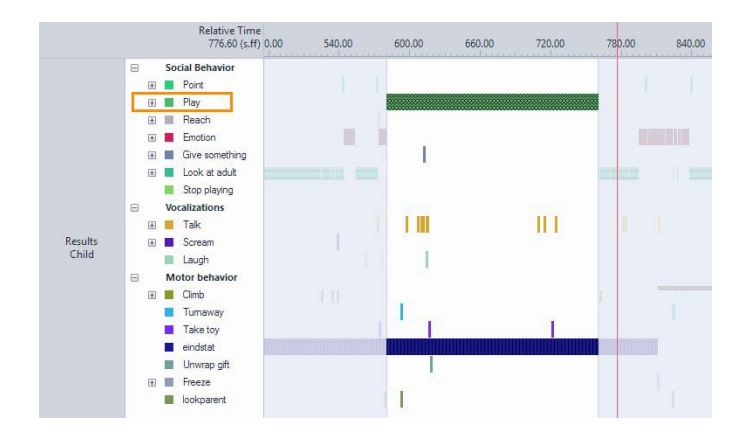

5. Se la selezione è corretta, eseguire l'analisi dei comportamenti oppure l'analisi dei modifiers numerici.

### Altre opzioni di selezione

È possibile definire gruppi di eventi, oppure analizzare eventi o intervalli che hanno durata superiore ad una soglia. Oppure definire intervalli di tempo basati su una combinazione di eventi e tempo nell'osservazione (Select intervals - Manual selection).

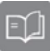

Per ulteriori informazioni sulla selezione dei dati, vedere **Select Data for Analysis** nell'aiuto in linea (**Help > Help Topics**).

Per ulteriori informazioni sulla analisi e visualizzazione dei dati, vedere **Calculate Statistics** e **Visualize Data** nell'aiuto in linea.

# Creare una copia dei dati

Create una copia del vostro progetto Observer XT per:

- Avere una copia di riserva dei dati.
- Trasferire progetti da un computer all'altro.

### Per creare una copia dei dati

Selezionare **File > Make Backup**. The Observer XT crea un file con estensione \*.**vpb**, contenente i files e le cartelle dell'intero progetto.

Ricordatevi di fare una copia anche dei video. Conservate i file di backup ed i video in un luogo sicuro, per es. in un altro edificio. Create un backup tutte le volte che aggiungete dati al progetto.

È possibile effettuare il backup con qualunque tipo di licenza (USB oppure software).

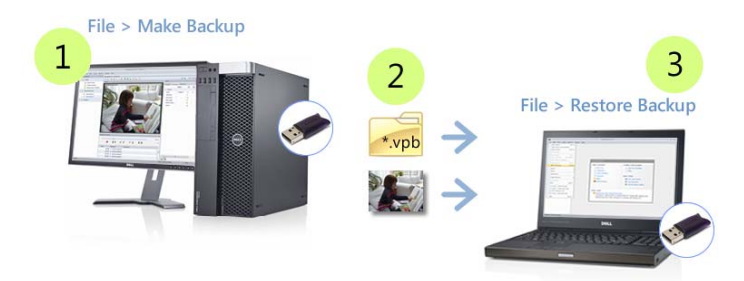

Per aprire il progetto dal backup sull'altro computer, avviare The Observer XT, e scegliere **File > Restore Backup**. Localizzare il file \*.vpb e cliccare **Open**.